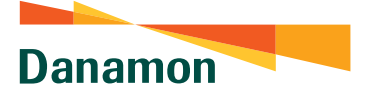

# Informasi Nilai Mata Uang

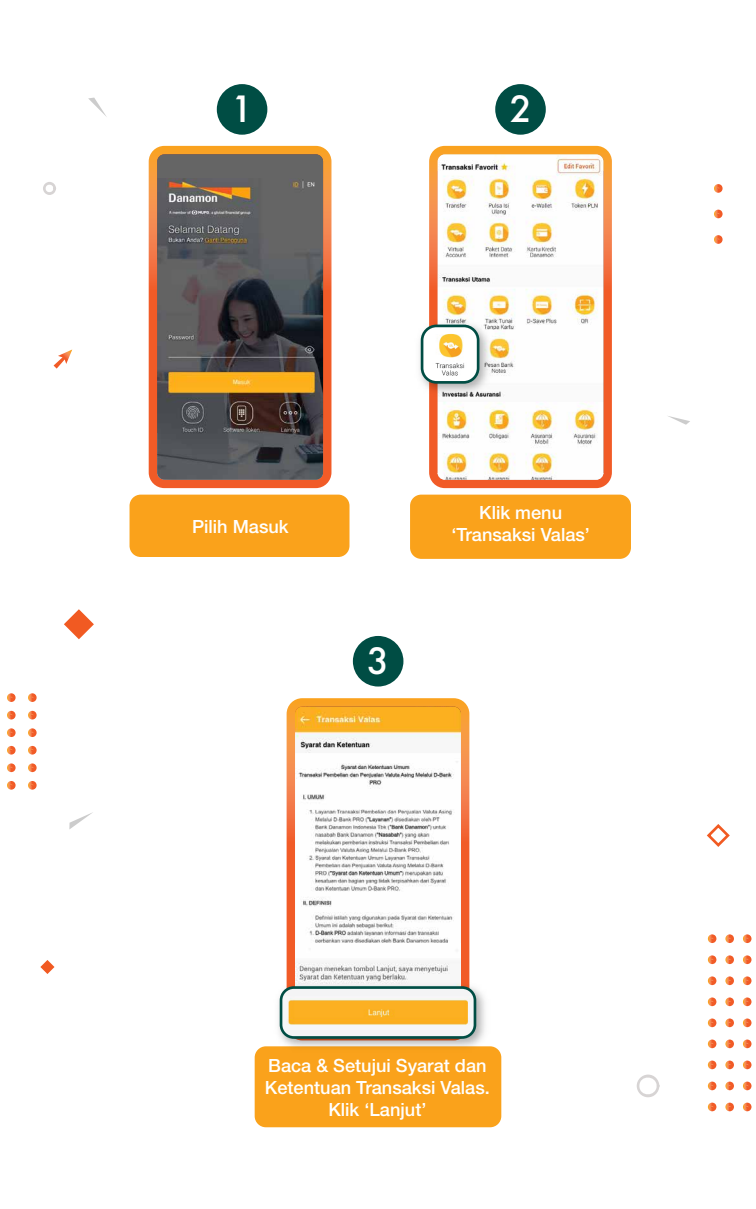

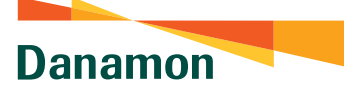

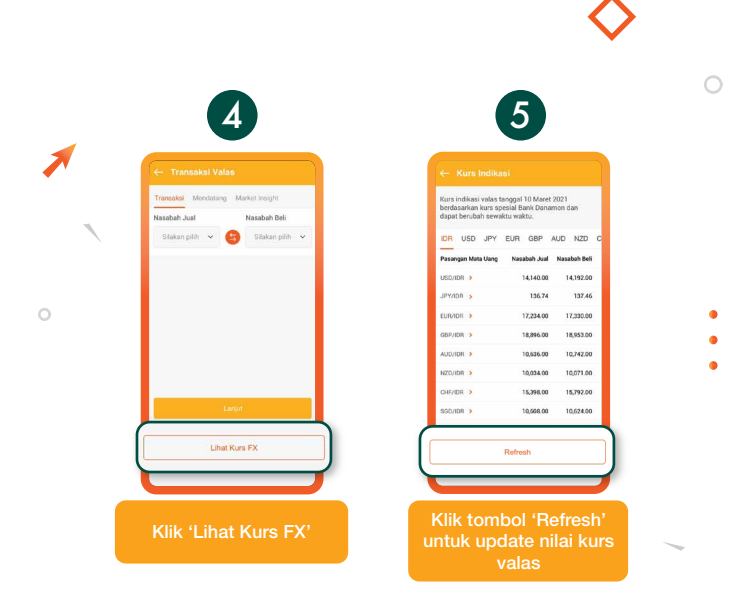

#### www.danamon.co.id Hello Danamon 1-500-090

• • • • • • • •

PT Bank Danamon Indonesia Tbk merupakan peserta penjaminan LPS, terdaftar dan diawasi oleh OJK 😳 🔤 | 🕅

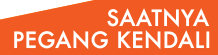

0

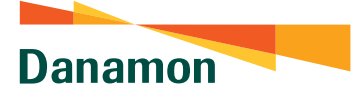

## Transaksi Valuta Asing

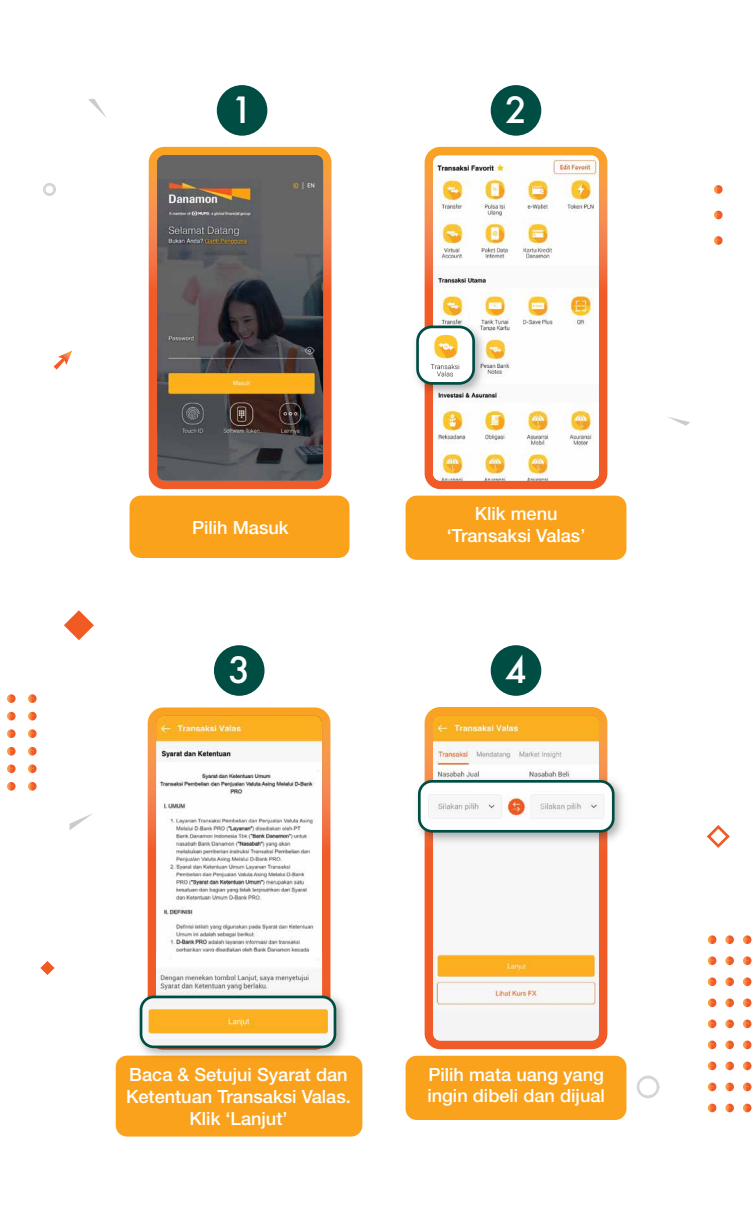

Danamon

A member of 💽 MUFG , a global financial group

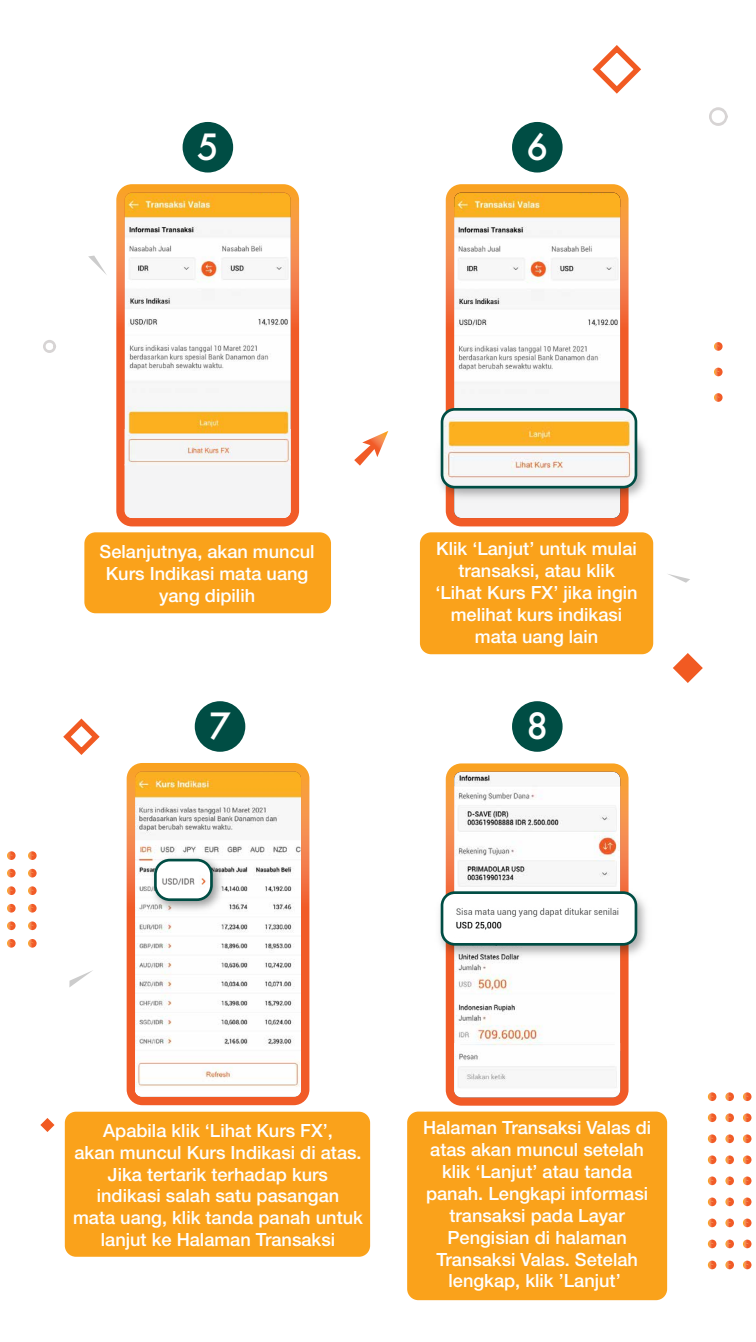

Danamon

A member of 🜔 MUFG , a global financial group

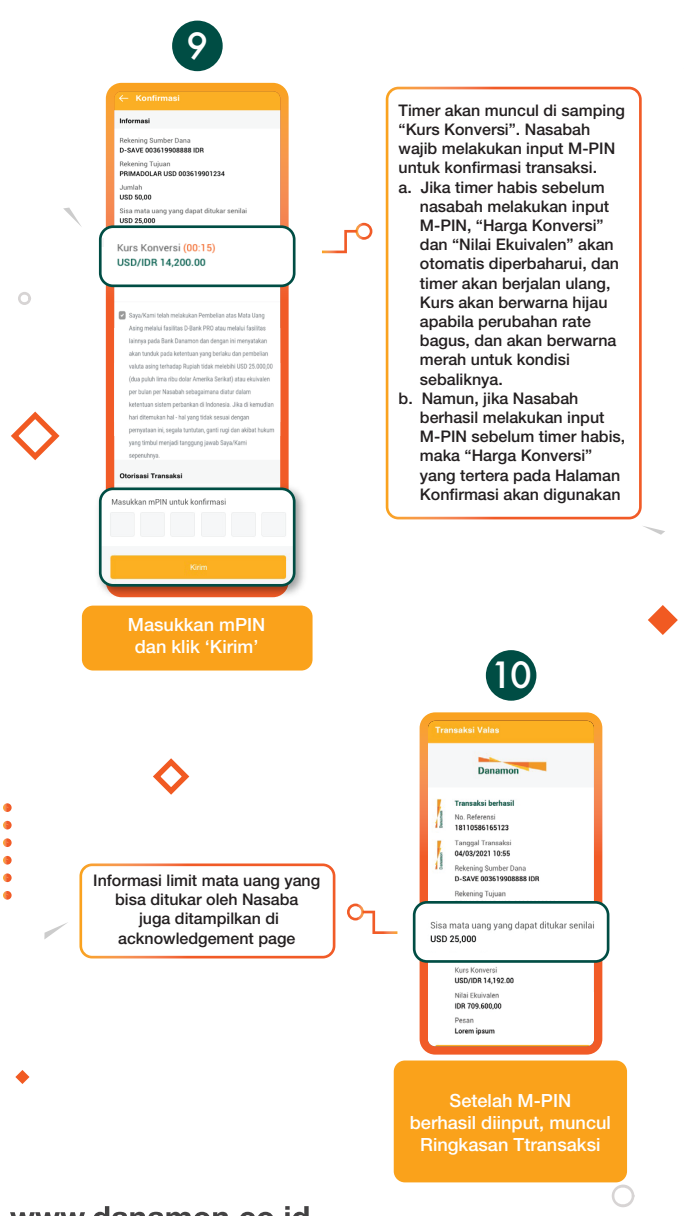

#### www.danamon.co.id Hello Danamon 1-500-090

0

•

.

PT Bank Danamon Indonesia Tbk merupakan peserta penjaminan LPS, terdaftar dan diawasi oleh OJK 📀 🔤 i 🕅 🚞

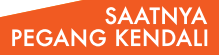

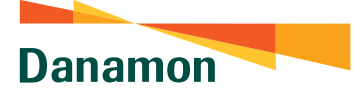

### Pemesanan Bank Notes

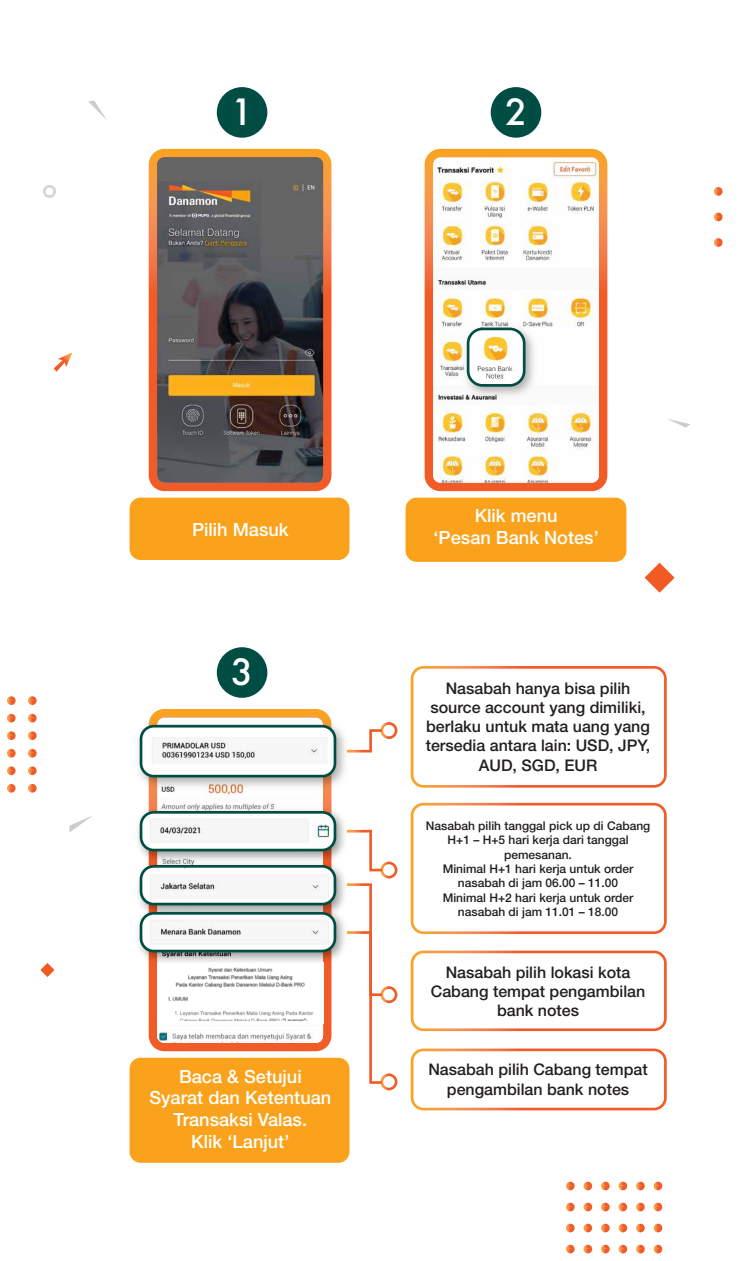

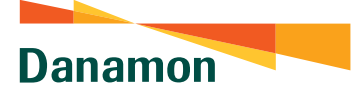

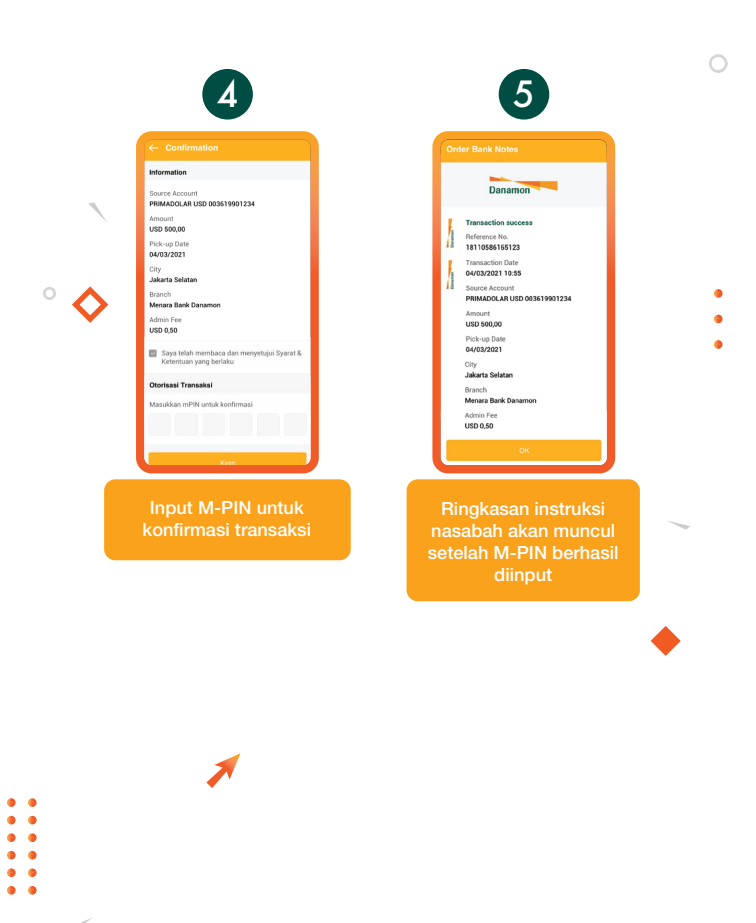

#### www.danamon.co.id Hello Danamon 1-500-090

PT Bank Danamon Indonesia Tbk merupakan peserta penjaminan LPS, terdaftar dan diawasi oleh OJK 😳 🖾 M 📖

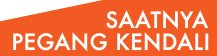

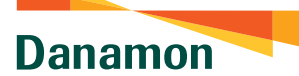

### Informasi Pasar

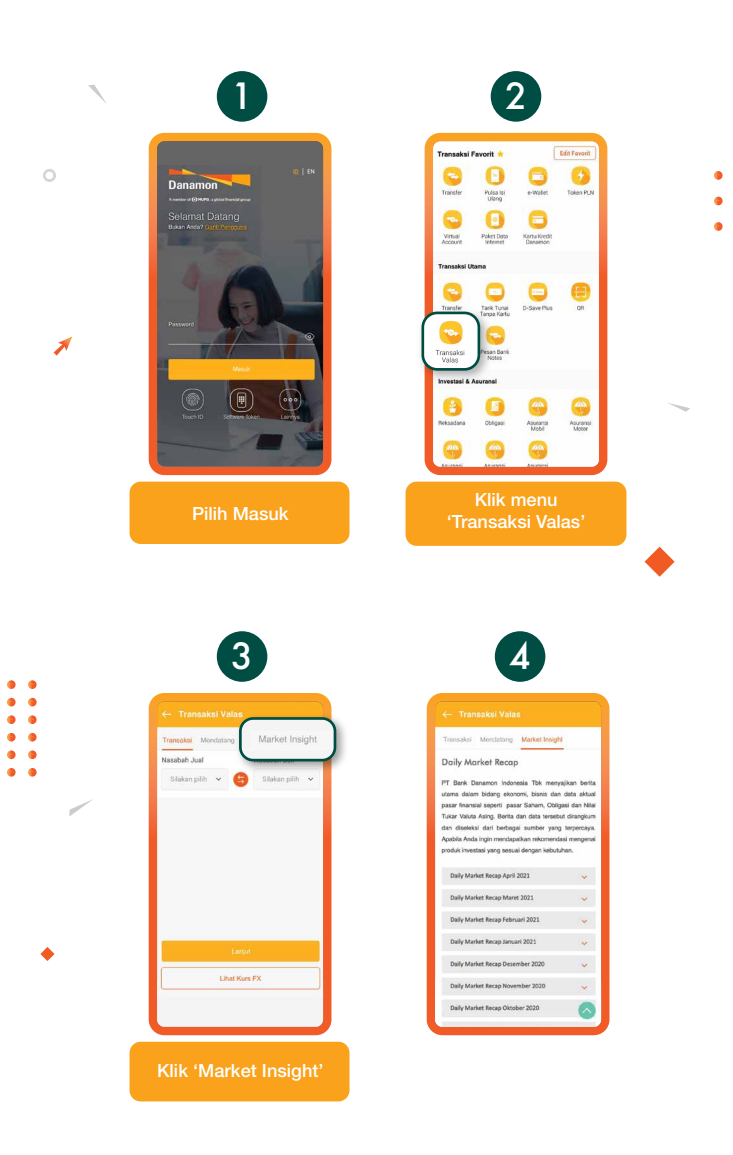

•
•
•
•
•
•

•
•
•
•
•
•
•
•

•
•
•
•
•
•
•
•
•

•
•
•
•
•
•
•
•
•

•
•
•
•
•
•
•
•
•

•
•
•
•
•
•
•
•
•
•
•
•
•
•
•
•
•
•
•
•
•
•
•
•
•
•
•
•
•
•
•
•
•
•
•
•
•
•
•
•
•
•
•
•
•
•
•
•
•
•
•
•
•
•
•
•
•
•
•
•
•
•
•
•
•
•
•
•
•
•
•
•
<td

Danamon

A member of 💽 MUFG , a global financial group

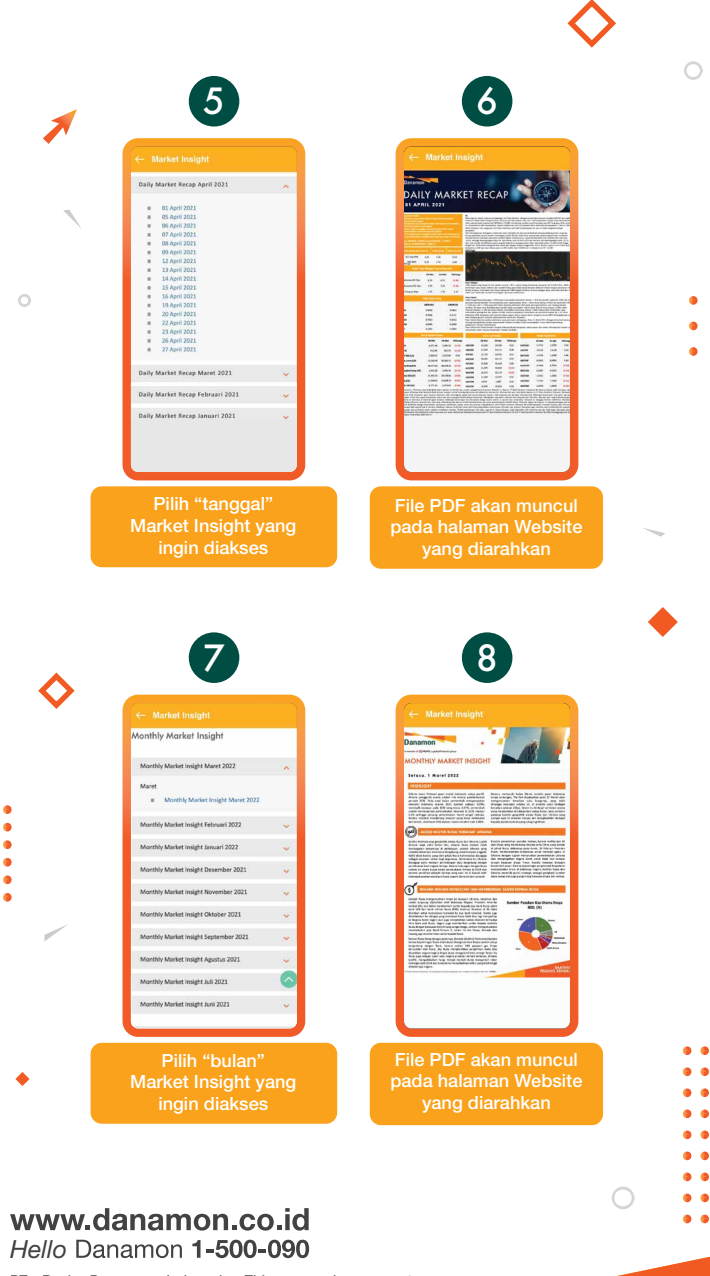

PT Bank Danamon Indonesia Tbk merupakan peserta penjaminan LPS, terdaftar dan diawasi oleh OJK 😳 🖾 🕅 📖

SAATNYA PEGANG KENDALI